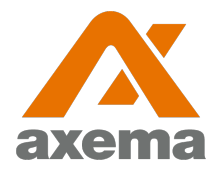

#### Användarinstruktion

### Axema VAKA

Information till användare angående Axema VAKA porttelefoni, bokning- och passersystem

|                      | ▲ Tvättstuga                 |                              |                      |                      |                      | Inlogga               | id som Anderse       | son Jonas           | 14:58         |                 |
|----------------------|------------------------------|------------------------------|----------------------|----------------------|----------------------|-----------------------|----------------------|---------------------|---------------|-----------------|
| NDERSSON             | Logga ut                     | ✓ Vecka 36<br>10 September 4 |                      |                      |                      | ua 37<br>- 16 Sep     |                      |                     | Vecka 38 🕨    |                 |
| OHANSSON<br>ARI SSON | Bastu                        |                              | Mandag<br>2018-09-10 | Tisdag<br>2018-09-11 | Onsdag<br>2018-09-12 | Torsdag<br>2018-09-13 | Fredag<br>2018-09-14 | Lördag<br>2018-09-1 | 5 2018-09     | 9 <sub>16</sub> |
| A VÖ A :             | Föreningslokal<br>Tvättstuga | Pass 1<br>07:00 - 10:00      |                      |                      | <b>O</b><br>Leágt    | O<br>Lodigt           | O<br>Ledigt          | Ø<br>Upplaget       | O<br>Ledgt    | ^               |
|                      | Gästlägenhet                 | Pass 2<br>10:00 - 13:00      |                      |                      | Ø<br>Upptaget        | <b>O</b><br>Ledigt    | <b>O</b><br>Ledgt    | Ø<br>Upplaget       | Ø<br>Upptaget |                 |
| a a a a              | Mina bokningar               | Pass 3<br>13:00 - 16:00      |                      | <b>O</b><br>Ledigt   | O<br>Ledigt          | O<br>Ledigt           | O<br>Letigt          | O<br>Ledigt         | O<br>Letigt   |                 |
|                      |                              | Pass 4<br>16:00 - 19:00      |                      | O<br>Ledgt           | O<br>Ledigt          | Ø<br>Uppraget         | Ø<br>Upptaget        | Bekat               | O<br>Letigt   |                 |
|                      |                              | Pass 5<br>19:00 - 22:00      |                      | <b>O</b><br>Ledgt    | <b>O</b><br>Ledigt   | <b>O</b><br>Ledgt     | <b>O</b><br>Ledigt   | O<br>Ledgt          | O<br>Ledigi   | *               |
|                      |                              |                              |                      |                      |                      |                       |                      |                     |               |                 |
|                      |                              |                              |                      |                      | 2                    |                       |                      |                     |               |                 |
| े 💮 भीष              |                              |                              |                      |                      | S.                   |                       |                      |                     |               |                 |

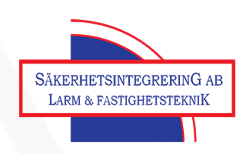

### **Bokningsinstruktion**

Efter inloggning visar skärmen en översikt för den aktuella veckan och det aktuella bokningsobjektet. Veckan som visas kan bytas med pilarna i övre delen av fönstret och bokningsobjektet som visas väljs i den vänstra delen av fönstret.

Ett pass **bokas** eller **avbokas** genom att klicka på det och därefter bekräfta valet. Under **Mina bokningar** finns en översikt av alla bokade pass.

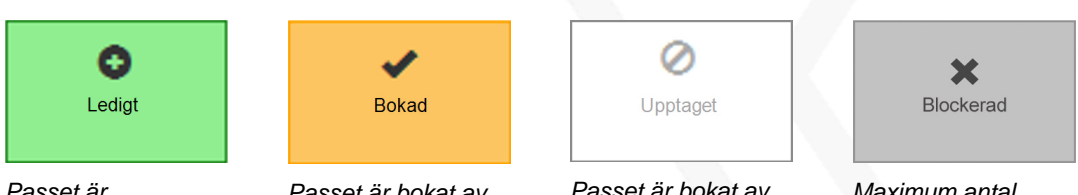

Passet är bokningsbart

Passet är bokat av er

Passet är bokat av någon annan

Maximum antal pass är bokade/ förbrukade

Tider och regler som gäller för respektive bokningsobjekt är samma som i det gamla bokningssystemet.

### Inloggning till bokningstavlor

Inloggning görs med avläsning av passerbrickan vid symbolen på bokningstavlan, varpå bokningssidan automatiskt öppnas.

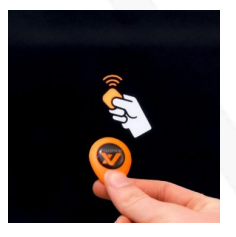

### Inloggning till internetbokning

Ange brffredhall.sakerhetsintegrering.com i adressfältet i valfri webbläsare.

Användarnamn: Ert lägenhets nr tex 272

Lösenord: se bifogad nyckelpåse

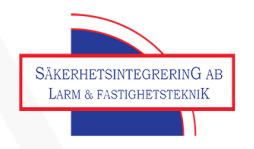

# Lås upp/ öppna dörr

Håll upp passerbrickan mot ikonen på läsaren/porttelefonen eller mot mitten av läsaren om någon ikon inte finns. Systemet registrerar passerbrickan och låser upp/ öppnar dörren.

## Porttelefoni

### Uppringning med namnlista

Använd pilarna för att bläddra mellan efternamn och klicka på knappen under telefonluren för att välja efternamnet. Använd därefter pilarna för att välja förnamn och klicka på knappen under luren för att ringa upp. (Denna funktion gäller mellan 06.00 och 21.00 övrig tid gäller uppringning med telefonnr enligt nedan)

### **Uppringning med telefonnummer**

Ange B, följt av telefonnummret. Porttelefonen ringer automatiskt upp personen.

### Öppna med svarstelefonen

När samtalet från porttelefonen (telefonnummer: 0840061103) besvaras kommer en röst berätta att samtalet kommer från "port". Därefter kan personen vid porten identifiera sig. För att låsa upp dörren används knapp 5 på svarstelefonen.

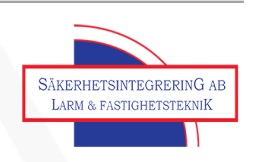